## win7 中 IIS 发布网站步骤

1. 在电脑的除了 C 盘以外的盘符中新建一个文件夹。

2. 打开 VS2010, 打开相应的网站, 如图:

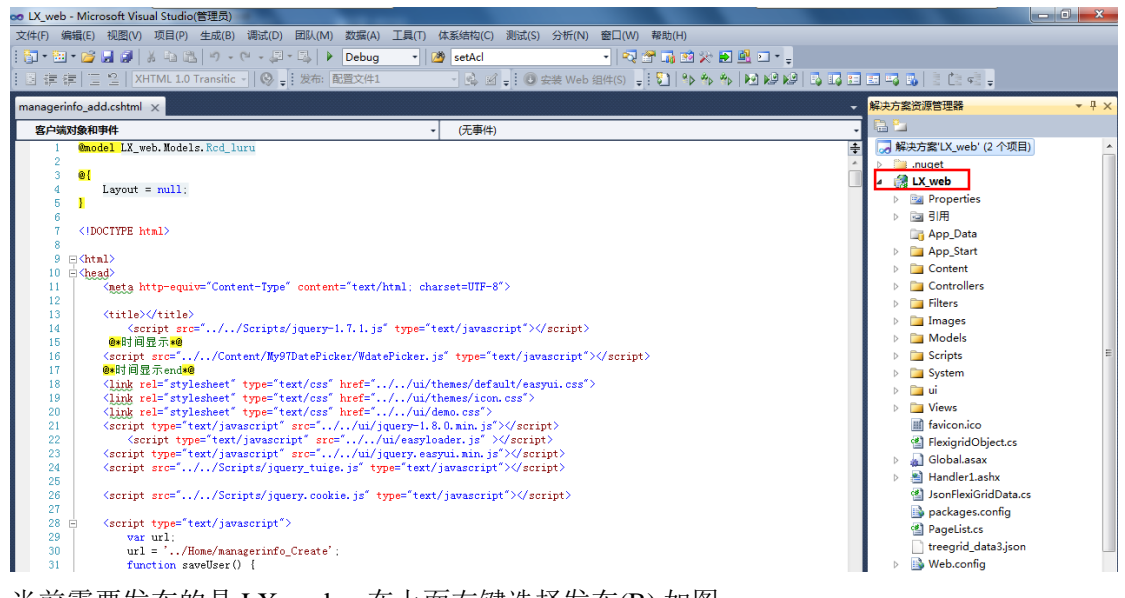

当前需要发布的是 LX\_web。在上面右键选择发布(B),如图:

|           | 生成(U)                    |           |
|-----------|--------------------------|-----------|
|           | 重新生成(E)                  |           |
|           | 清理(N)                    |           |
| - 120     | 生成部署包(K)                 |           |
| <b>B</b>  | 发布(B)                    |           |
| 1         | 打包/发布设置(H)               |           |
|           | 运行代码分析(O)                |           |
| 2         | 在浏览器中查看(B)               |           |
|           | 转换为 Web 应用程序             |           |
| <b>\$</b> | 检查辅助功能(B)                |           |
|           | 计算代码度量值(C)               |           |
|           | 项目依赖项(S)                 |           |
|           | 项目生成顺序(I)                |           |
|           | 添加(D)                    | •         |
|           | 添加引用(F)                  |           |
|           | 添加服务引用(S)                |           |
|           | 添加可部署的依赖项(L)             |           |
| 苗         | 管理 NuGet 程序包(N)          |           |
| æ,        | 查看类图(V)                  |           |
|           | 设为启动项目(J)                |           |
|           | 调试(G)                    | •         |
| 1         | 将解决方案添加到源代码管理(A)         |           |
| ¥         | 剪切(T)                    | Ctrl+X    |
|           | 粘贴(P)                    | Ctrl+V    |
| $\times$  | 移除(V)                    | Del       |
|           | 重命名(M)                   |           |
|           | 卸载项目(L)                  |           |
| Ĩ         | 在 Windows 资源管理器中打开文件夹(X) |           |
|           | 属性(R)                    | Alt+Enter |

点击发布后如图所示界面:

| 发布 Web                                                                                                    |                                                       |  |  |  |  |  |  |  |
|----------------------------------------------------------------------------------------------------|-------------------------------------------------------|--|--|--|--|--|--|--|
| 发布配置文件(出): ▲ ▲ ▲ ▲ ● ● ● ● ● ● ● ● ● ● ● ● ● ● ● ● ● ● ● ● ● ● ● ● ● ● ● ● ● ● ● ● ● ● ● ● ● ● ● ● ● ● ● ● ● ● ● ● ● ● ● ● ● ● ● ● ● ● ● ● ● ● ● ● ● ● ● ● ● ● ● ● ● ● ● ● ● ● ● ● ● ● ● ● ● ● ● ● ● ● ● ● ● ● ● ● ● ● ● ● ● ● ● ● ● ● ● ● ● ● ● ● ● ● ● ● ● ● ● ● ● ● ● ● ● ● ● ● ● ● |                                                       |  |  |  |  |  |  |  |
| 发布使用"项目属性"的"打包/发布Web"和"打包/发布SQL"选项卡中的设置。                                                                                                    |                                                       |  |  |  |  |  |  |  |
| 查找支持一键式发布的 Web 承载提供程序。                                                                                                    |                                                       |  |  |  |  |  |  |  |
| 生成配置:                                                                                                    | Debug                                                 |  |  |  |  |  |  |  |
| 使用生成配置管理器来更改配置                                                                                                    |                                                       |  |  |  |  |  |  |  |
| 发布方法( <u>M</u> ):                                                                                                    | Web 部署 ▼                                              |  |  |  |  |  |  |  |
| 服务 URL( <u>V</u> ):                                                                                                    | localhost                                             |  |  |  |  |  |  |  |
|                                                                                                    | 例如 localhost 或 https://RemoteServer:8172/MsDeploy.axd |  |  |  |  |  |  |  |
| 网站/应用程序(T):                                                                                                    |                                                       |  |  |  |  |  |  |  |
|                                                                                                    | 例如 , 默认网站/MyApp 或 MyDomain.com/MyApp                  |  |  |  |  |  |  |  |
| □ 标记为目标上的 IIS 应用程序(K)                                                                                                    |                                                       |  |  |  |  |  |  |  |
|                                                                                                    | ▼ 保留目标上的多余文件(不删除)(次)                                  |  |  |  |  |  |  |  |
| 凭据                                                                                                    |                                                       |  |  |  |  |  |  |  |
| □ 允许不受信任的                                                                                                    | 征书(世)                                                 |  |  |  |  |  |  |  |
| 12.存庇远视用于支信                                                                                                    | 12.将此选坝用于受信任的服务器                                      |  |  |  |  |  |  |  |
| 用户省( <u>N</u> ):                                                                                                    |                                                       |  |  |  |  |  |  |  |
| 密码(W):                                                                                                    |                                                       |  |  |  |  |  |  |  |
|                                                                                                    | □ 保存密码( <u>O</u> )                                    |  |  |  |  |  |  |  |
|                                                                                                    | 发布(P) 关闭                                              |  |  |  |  |  |  |  |

网站/应用程序(T)此处填写新建的文件夹路径,完成之后点击发布。发布后会提示发布失败,如图:

| 错误列表                                                           |      |   |   | * -¤ X |
|----------------------------------------------------------------|------|---|---|--------|
| 21 个错误 ▲ 0 个警告   ④ 0 个满息                                       |      |   |   |        |
| 说明                                                             | 文件 ^ | 行 | 列 | 项目     |
| ◎ 1 Web 部署任务失败,(在将"setAcl"提供程序与物理路径结合使用时必须指定"setAclUser"设置的值。) |      | 0 | 0 | LX_web |
|                                                                |      |   |   |        |
|                                                                |      |   |   |        |
|                                                                |      |   |   |        |
|                                                                |      |   |   |        |
|                                                                |      |   |   |        |

3.打开 IIS 右键网站,添加网站。如图:

| 添加网站                                        |                             | 5 ×             |  |  |  |  |  |
|---------------------------------------------|-----------------------------|-----------------|--|--|--|--|--|
| 网站名称( <u>S</u> ):                           | 应用程序池(L):<br>DefaultAppPool | 选择(E)           |  |  |  |  |  |
| ▲                                           |                             |                 |  |  |  |  |  |
| 物理路径(P):                                    |                             |                 |  |  |  |  |  |
| D:\xm<br>传递身份验证                             |                             |                 |  |  |  |  |  |
| 连接为( <u>C</u> ) 测试设置( <u>G</u> )            |                             |                 |  |  |  |  |  |
| 绑定                                          |                             |                 |  |  |  |  |  |
| 类型( <u>T</u> ): IP 地址( <u>I</u> )           | :                           | 端口( <u>O</u> ): |  |  |  |  |  |
| http ▼ 全部未分                                 | 配 👻 801                     | 1               |  |  |  |  |  |
| 主机名(出):                                     |                             |                 |  |  |  |  |  |
| 示例: www.contoso.com 或 marketing.contoso.com |                             |                 |  |  |  |  |  |
| ✓ 立即启动网站(M)                                 |                             |                 |  |  |  |  |  |
|                                             | 确定                          | 取消              |  |  |  |  |  |

网站名称可随意添加。 物理路劲选择自己新建的文件夹路劲。 端口号可自己填写。 完成之后点击确定。

4. 网站在 IIS 中添加成功后,复制网站名称。打开 vs 网站的发布,将之前选择的新文件路 径的那一项改成 IIS 中网站的名称即可解决之前在 vs 中发布网站时报的错。